# Inhalt

| ADMINISTRATORINNENRECHTE/ADMINISTRATORENRECHTE ENTZIEHEN         | 1  |
|------------------------------------------------------------------|----|
| NEUE BENUTZERIN/NEUEN BENUTZER ANLEGEN                           | 6  |
| verfahrensrechte (z.B. Erechnung an den Bund, aws etc.) zuweisen | 8  |
| LÖSCHEN/SPERREN EINER BENUTZERIN/EINES BENUTZERS                 | 11 |
| VERFAHRENSRECHTE ENTZIEHEN                                       | 13 |

# Administratorinnenrechte/Administratorenrechte

# entziehen

Folgende Schritte sind für den Entzug von USP-Administratorinnenrechten/Administratorenrechten durch eine zweite Administratorin/einen zweiten Administrator zu absolvieren:

# Aufruf der USP - Administration

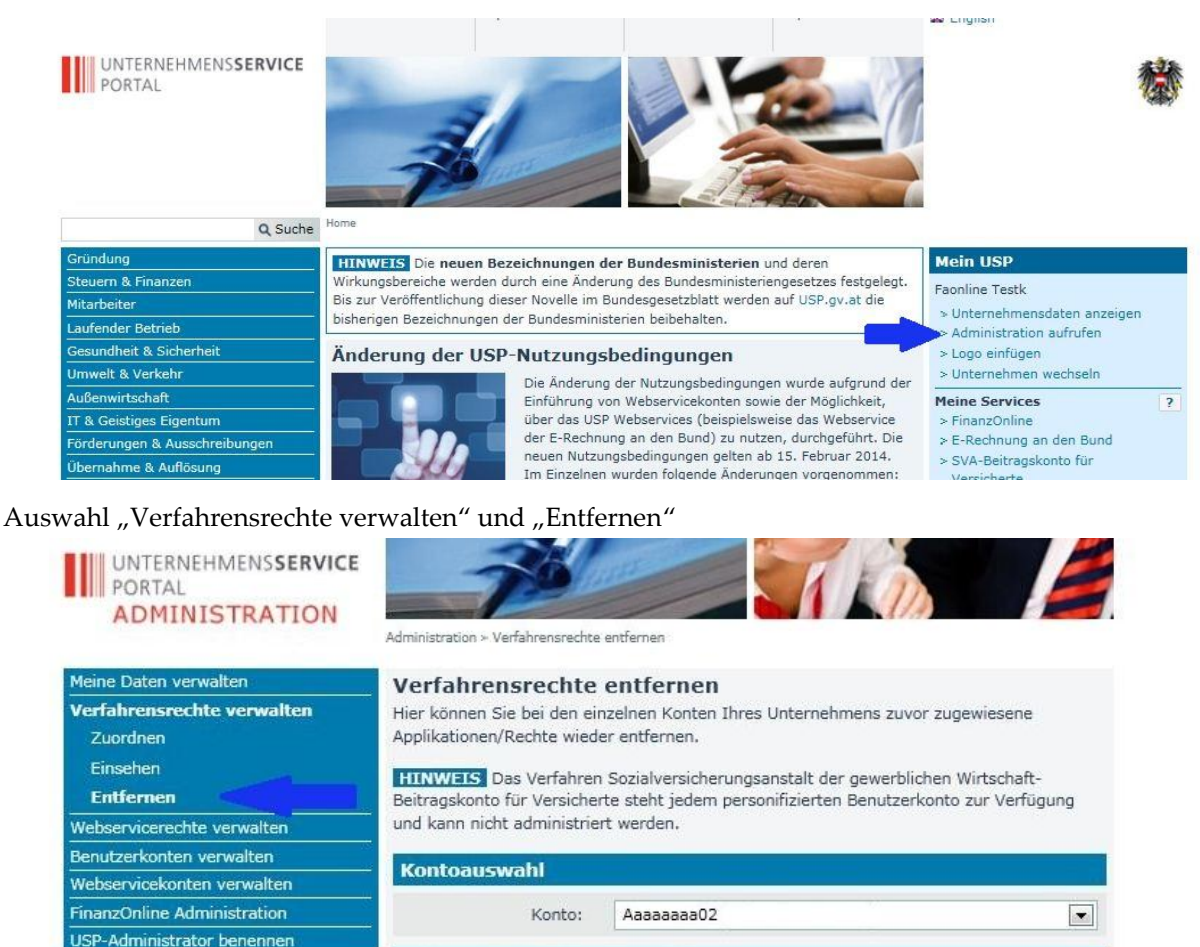

**USP Service Center** 

Verfügbare Verfahrensrechte

## Auswahl des betreffenden Benutzerkontos

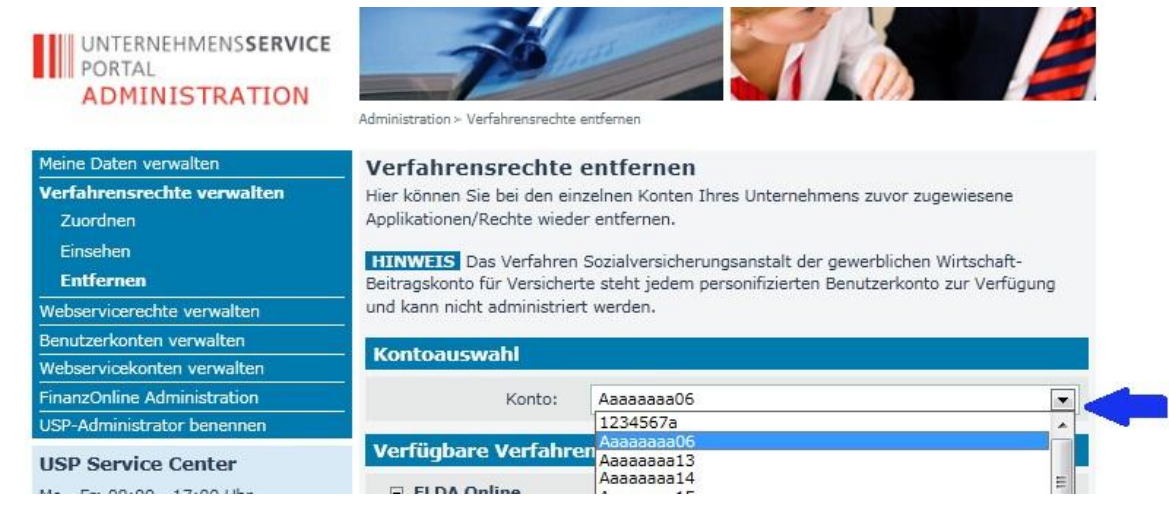

Nach Wahl des Benutzerkontos das Verfahrensrecht "USP-Administrator" mittels Anklicken der Checkbox auswählen

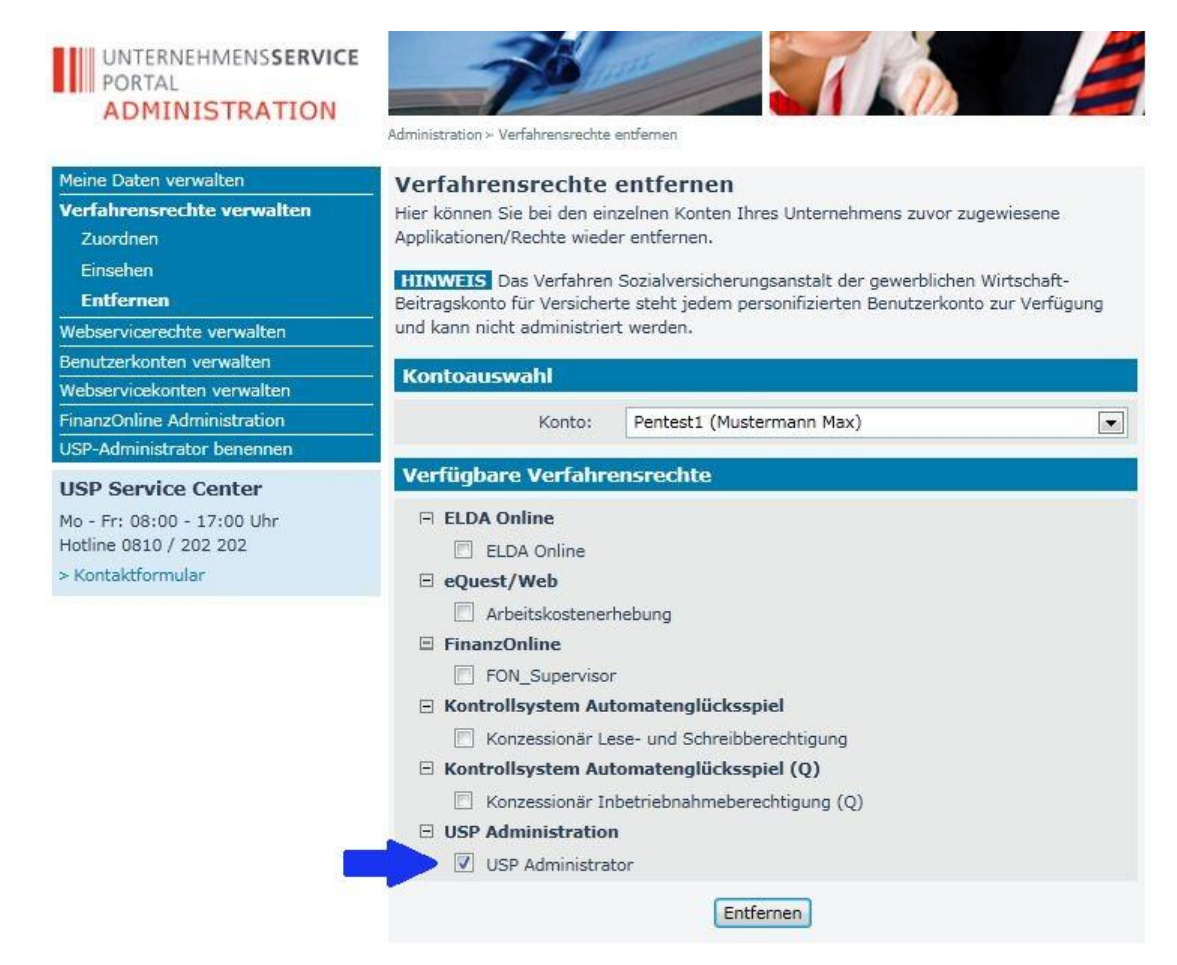

Bestätigen durch Klick auf "Entfernen"

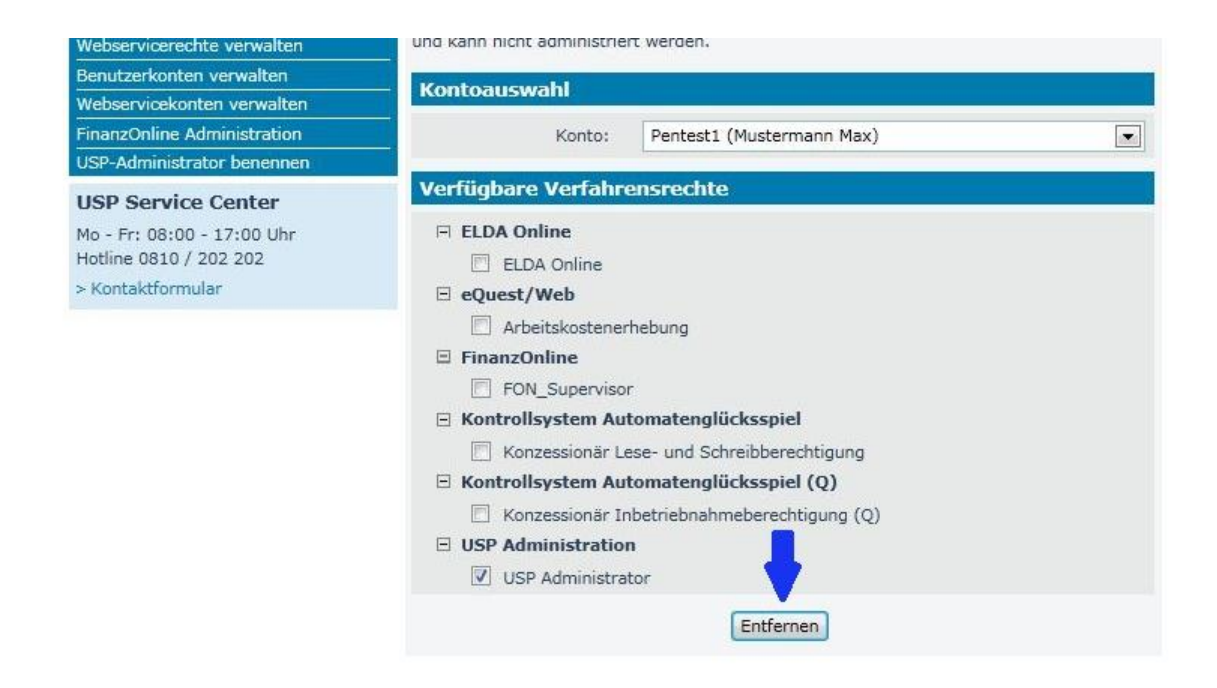

Es erfolgt eine Rückfrage, ob die Verfahrensrechte tatsächlich gelöscht werden sollen.

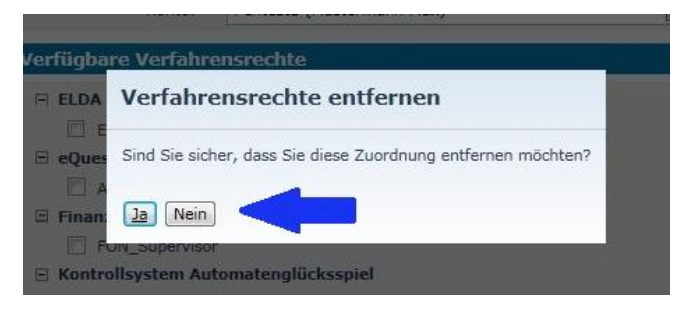

Anschließend wird eine Bestätigung angezeigt und der Hinweis, dass die Entfernung der Rechte erst

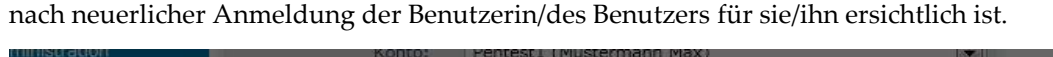

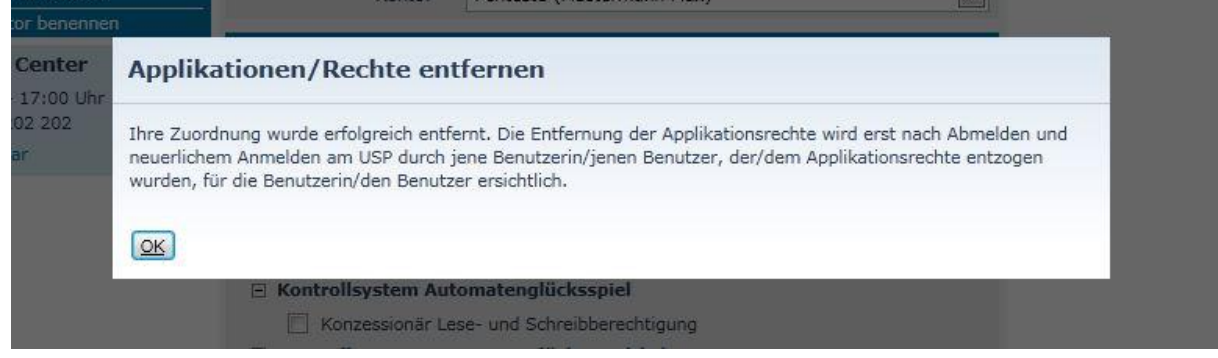

Alternativ kann ein Administratorenkonto auch gelöscht werden:

Anzeige der Benutzerkontenverwaltung Ihres Unternehmens

| UNTERNEHMENSSERVICE<br>PORTAL<br>ADMINISTRATION | Administration > Benutzerkonten verwalten. | - Ala                       | /     |             | 德                    |
|-------------------------------------------------|--------------------------------------------|-----------------------------|-------|-------------|----------------------|
| Meine Daten verwalten                           | Benutzerkonten verwalte                    | n                           |       |             |                      |
| Verfahrensrechte verwalten                      | Bitte wählen Sie das gewünschte Konto      |                             |       |             |                      |
| Webservicerechte verwalten                      |                                            |                             |       |             |                      |
| Benutzerkonten verwalten                        | ten (168)                                  |                             |       |             |                      |
| Neues Konto anlegen                             | Benutzer - Identifikation                  | E-Mail                      | Тур   | Status AV   | Aktion               |
| Webservicekonten verwalten                      | Aaaaaaa06                                  | automatischer.Testaccount@U | Admin | Aktiv       | Bearbeiten   Löschen |
| FinanzOnline Administration                     | Aaaaaaa13                                  |                             |       | Aktiv       | Bearbeiten   Löschen |
| USP-Administrator benennen                      | Aaaaaaa14                                  |                             |       | Initial-PIN | Bearbeiten   Löschen |
| USP Service Center                              | Aaaaaaa15                                  | automatischer.Testaccount@U |       | Aktiv       | Bearbeiten   Löschen |
| Mo - Fr: 08:00 - 17:00 Uhr                      | Aaaaaaa16                                  | automatischer.Testaccount@U |       | Aktiv       | Bearbeiten   Löschen |
| Hotline 0810 / 202 202                          | Aaaaaaa17                                  |                             |       | Gesperrt    | Bearbeiten   Löschen |
| > Kontaktformular                               | Aaaaaaaa18                                 | automatischer.Testaccount@U |       | Gesperrt    | Bearbeiten   Löschen |

Löschen des Kontos der betreffenden Administratorin/des betreffenden Administrators

| Meine Daten verwalten       | Benutzerkonten verwalter              | 1                           |       |             |   |                      |
|-----------------------------|---------------------------------------|-----------------------------|-------|-------------|---|----------------------|
| Verfahrensrechte verwalten  | Bitte wählen Sie das gewünschte Konto |                             |       |             |   |                      |
| Webservicerechte verwalten  |                                       | 2                           |       |             |   |                      |
| Benutzerkonten verwalten    | Konten (168)                          |                             |       |             |   |                      |
| Neues Konto anlegen         | Benutzer - Identifikation             | E-Mail                      | Тур   | Status      |   | Aktion               |
| Webservicekonten verwalten  | Aaaaaaa06                             | automatischer.Testaccount@U | Admin | Aktiv       |   | Löschen              |
| FinanzOnline Administration | Aaaaaaaa13                            |                             |       | Aktiv       | - | Bearbeiten   Löschen |
| USP-Administrator benennen  | Aaaaaaa14                             |                             |       | Initial-PIN |   | Bearbeiten   Löschen |
| USP Service Center          | Aaaaaaa15                             | automatischer.Testaccount@U |       | Aktiv       |   | Bearbeiten   Löschen |
| Mo - Fr: 08:00 - 17:00 Uhr  | Aaaaaaa16                             | automatischer.Testaccount@U |       | Aktiv       |   | Bearbeiten   Löschen |
| Hotline 0810 / 202 202      | Aaaaaaa17                             |                             |       | Gesperrt    |   | Bearbeiten   Löschen |
| > Kontaktformular           | Aaaaaaa18                             | automatischer.Testaccount@U |       | Gesperrt    |   | Bearbeiten   Löschen |

Weiters können Sie auch das Konto der betreffenden Administratorin/des betreffenden

# Administrators sperren.

| Meine Daten verwalten       | Konto bearbeiten                                    |
|-----------------------------|-----------------------------------------------------|
| Verfahrensrechte verwalten  | Konto bearbeiten                                    |
| Webservicerechte verwalten  |                                                     |
| Benutzerkonten verwalten    | E-Mail Adresse: automatischer.Testaccount@USP.gv.at |
| Neues Konto anlegen         | Creichern Abbrachen                                 |
| Webservicekonten verwalten  | Speichern                                           |
| FinanzOnline Administration | PIN zurücksetzen                                    |
| USP-Administrator benennen  | PIN zurücksetzen                                    |
| USP Service Center          |                                                     |
| Mo - Fr: 08:00 - 17:00 Uhr  | Konto sperren                                       |
| Hotline 0810 / 202 202      | Sperren                                             |
| > Kontaktformular           |                                                     |

Ein gesperrtes Kontos einer Administratorin/eines Administrators kann jederzeit wieder entsperrt werden.

| Meine Daten verwalten       | Konto bearbeiten |                       |
|-----------------------------|------------------|-----------------------|
| Verfahrensrechte verwalten  | Konto bearbeiten |                       |
| Webservicerechte verwalten  |                  |                       |
| Benutzerkonten verwalten    | E-Mail Adresse:  |                       |
| Neues Konto anlegen         |                  | Carrisbarry Abbreview |
| Webservicekonten verwalten  |                  | Speichern Abbrechen   |
| FinanzOnline Administration | PIN zurücksetzen |                       |
| USP-Administrator benennen  |                  | PIN zurücksetzen      |
| USP Service Center          |                  |                       |
| Mo - Fr: 08:00 - 17:00 Uhr  | Konto entsperren |                       |
| Hotline 0810 / 202 202      |                  | Entsperren            |
| > Kontaktformular           |                  |                       |

Zum Inhaltsverzeichnis

# Neue Benutzerin/neuen Benutzer anlegen

Folgende Schritte sind zur Anlage eines neuen Benutzerkontos zu absolvieren:

## Aufruf der USP-Administration

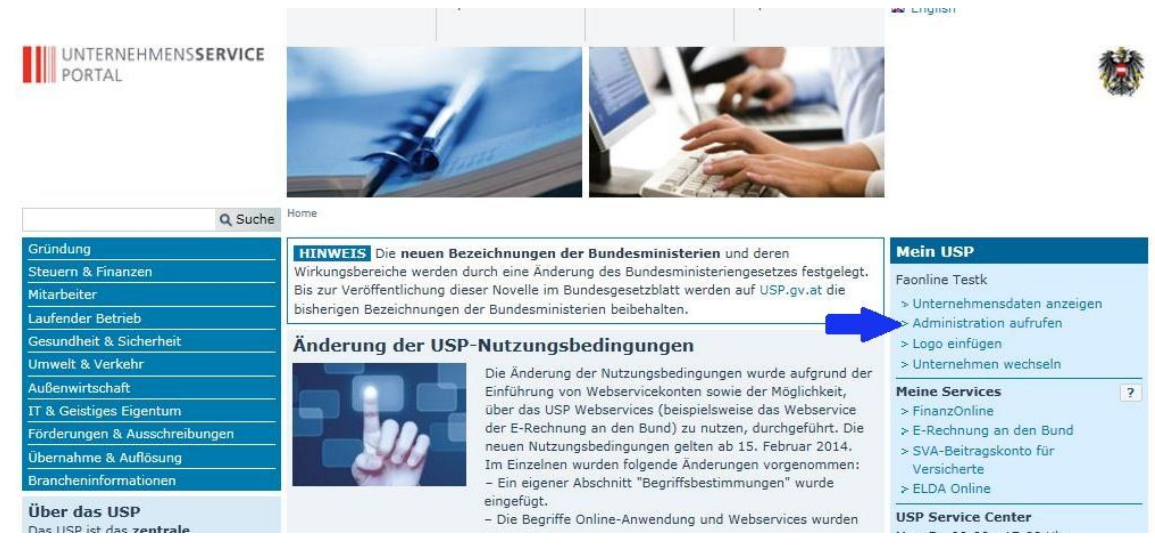

Auswahl des Menüpunktes "Neues Konto anlegen" in der Benutzerkontenverwaltung

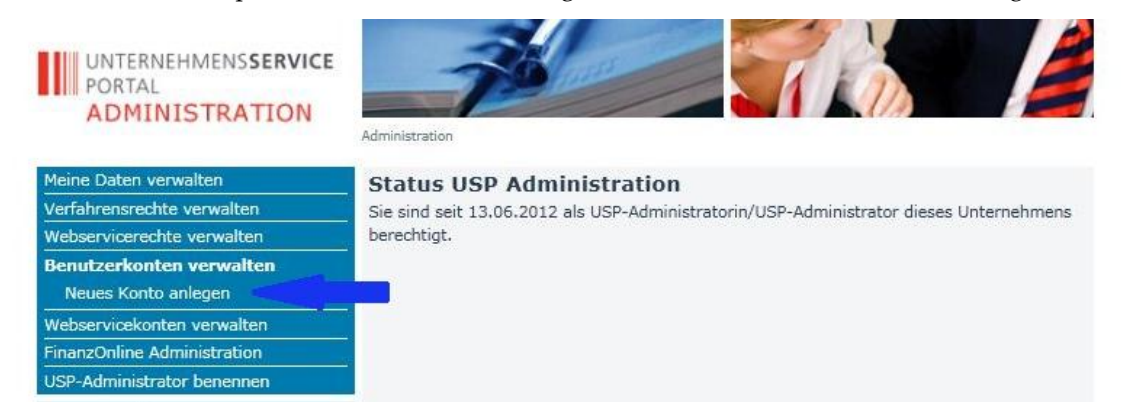

Eingabe einer Benutzer-Identifikation und einer dazugehörigen E-Mail Adresse

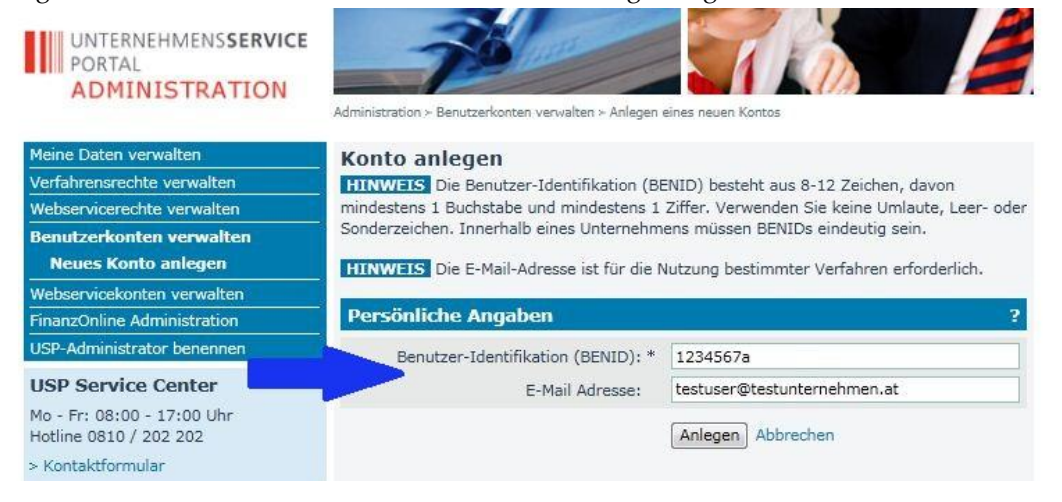

# Bestätigen durch Klick auf Button "Anlegen"

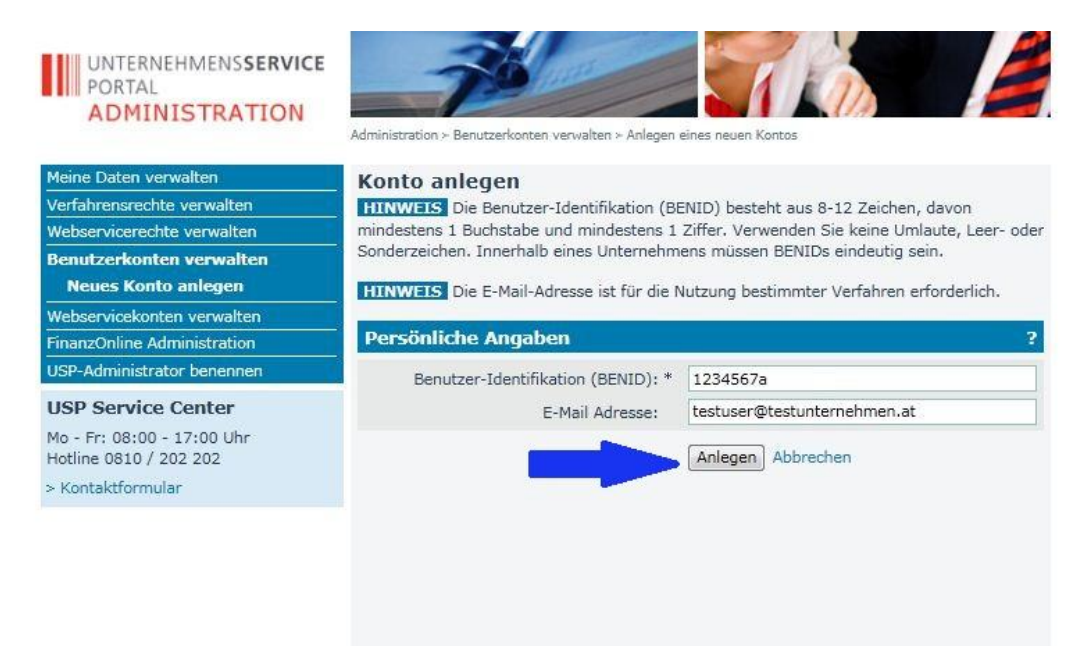

Anschließend wird eine Bestätigung angezeigt. Die Zugangsdaten des neuen Kontos können durch Klick auf den Button "Zugangsdaten anzeigen" aufgerufen werden. Drucken Sie dieses PDF-Dokument aus und/oder speichern Sie dieses ab. Diese Daten müssen Sie an die Benutzerin/den Benutzer übergeben.

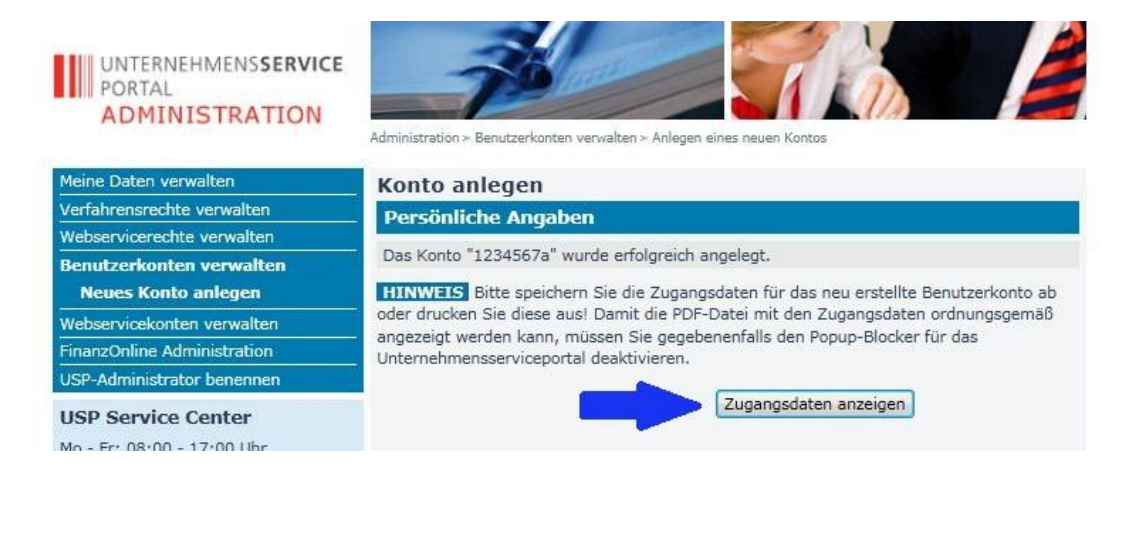

# Verfahrensrechte (z.B. eRechnung an den Bund, aws etc.) zuweisen

Folgende Schritte sind zur Vergabe von Verfahrensrechte zu absolvieren:

Aufruf der USP-Administration

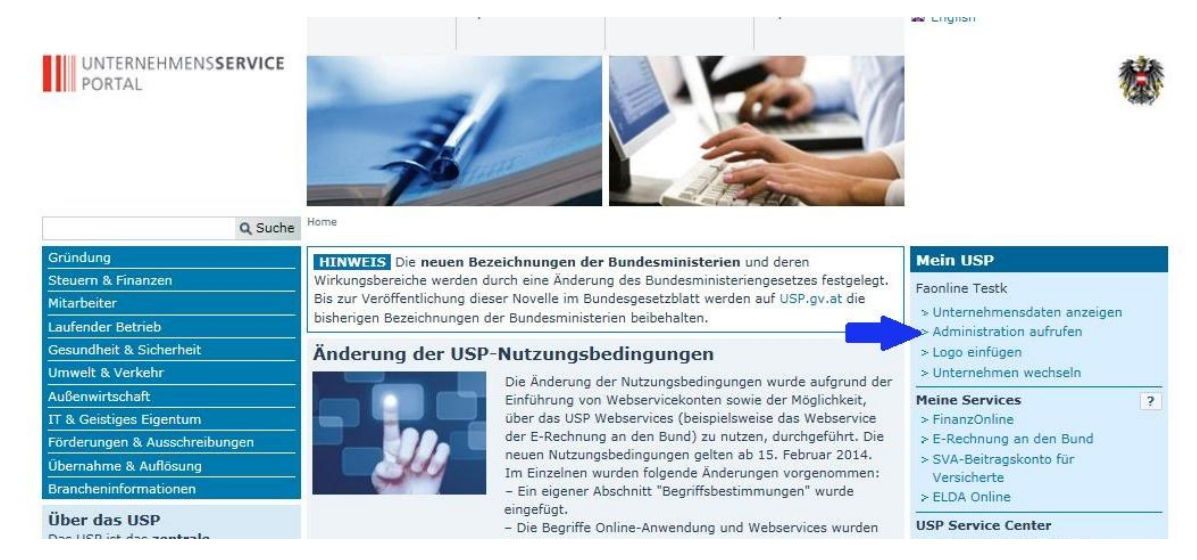

# Auswahl "Verfahrensrechte verwalten" und "Zuordnen"

| UNTERNEHMENSSERVICE<br>PORTAL<br>ADMINISTRATION                                      | Administration > Verfahrensrechte zuordnen                                                                                                    |
|--------------------------------------------------------------------------------------|----------------------------------------------------------------------------------------------------|
| Meine Daten verwalten                                                                | Verfahrensrechte zuordnen                                                                                                    |
| Verfahrensrechte verwalten<br>Zuordnen<br>Einsehen<br>Entfernen                      | Tier können Sie den einzelnen Konten Ihres Unternehmens Applikationen/Rechte zuordnen.<br>HINWEIS Es können nur Rechte von Verfahren zugeordnet werden, die bereits in das<br>USP eingebunden sind und für die Ihr Unternehmen berechtigt ist. |
| Webservicerechte verwalten<br>Benutzerkonten verwalten<br>Webservicekonten verwalten | Das Verfahren Sozialversicherungsanstalt der gewerblichen Wirtschaft-Beitragskonto für<br>Versicherte steht jedem personifizierten Benutzerkonto zur Verfügung und kann nicht<br>administriert werden.                                         |
| FinanzOnline Administration                                                          | Kontoauswahl                                                                                                    |
| USP-Administrator benennen<br>USP Service Center                                     | Konto: sdtest01 (Mustermann Max)                                                                                                    |

1

# Auswahl des betreffenden Benutzerkontos

| UNTERNEHMENSSERVICE<br>PORTAL<br>ADMINISTRATION |                              |                                                          |           |
|-------------------------------------------------|------------------------------|----------------------------------------------------------|-----------|
| Meine Daten verwalten                           | Verfahrensrechte z           | uordnen                                                  |           |
| Verfahrensrechte verwalten                      | Hier können Sie den einzelne | n Konten Thres Unternehmens Applikationen/Rechte zuo     | rdnen     |
| Zuordnen                                        | The Romen de den enzeme      | in Konten in es onternennens Appikationen, Keente zuo    | i di leni |
| Fineshan                                        | HINWEIS Es können nur R      | techte von Verfahren zugeordnet werden, die bereits in d | las       |
| Einsenen                                        | USP eingebunden sind und fü  | ir die Ihr Unternehmen berechtigt ist.                   |           |
| Entremen                                        |                              | harungsanstalt dar gewarblichen Wirtschaft Beitragelent  | to für    |
| Webservicerechte verwalten                      | Versicherte steht jedem ne   | ersonifizierten Benutzerkonto zur Verfügung und kann nic | ht        |
| Benutzerkonten verwalten                        | administriert werden.        | in bonneler ten bendeen konto een venagung uno kunning   |           |
| Webservicekonten verwalten                      |                              |                                                          |           |
| FinanzOnline Administration                     | Kontoauswahl                 |                                                          |           |
| USP-Administrator benennen                      |                              |                                                          |           |
|                                                 | Konto:                       | Aaaaaaa13                                                | -         |
| JSP Service Center                              |                              | 123456/a                                                 |           |
| Mo - Fr: 08:00 - 17:00 Uhr                      | Verfügbare Verfahrer         | Aaaaaaa13                                                |           |
| Hotline 0810 / 202 202                          | 🗆 Änderung von Eintra        | Aaaaaaa14                                                | E         |
| - Kontaktformular                               |                              | Aaaaaaa15                                                |           |
|                                                 | Anderung von ER              | Aaaaaaaa17                                               |           |
|                                                 | 🖻 aws Fördermanager          | Aaaaaaaa18<br>Aaaaaaaa19 (Gabmaier Hannes)               |           |

# Auswahl der gewünschten Verfahrensrechte mittels Anklicken der Checkbox

| Meine Daten verwalten       | Verfahrensrechte zuordnen                                                                                                    |                              |
|-----------------------------|----------------------------------------------------------------------------------------------------|------------------------------|
| Verfahrensrechte verwalten  | Hier können Sie den einzelnen Konten Ihres Unternehmens Ap                                                                                                    | plikationen/Rechte zuordnen. |
| Zuordnen                    | and the second second sec | 1 Carlos Sanat V             |
| Einsehen                    | HINWEIS Es konnen nur Rechte von Verfahren zugeordnet                                                                                                    | werden, die bereits in das   |
| Entfernen                   | USP eingebunden sind und für die fin Onternehmen berechtigt                                                                                                    | , ist.                       |
| Webservicerechte verwalten  | Das Verfahren Sozialversicherungsanstalt der gewerblichen                                                                                                    | Wirtschaft-Beitragskonto für |
| Benutzerkonten verwalten    | administriert werden.                                                                                                    | Verfugung und kann nicht     |
| Webservicekonten verwalten  |                                                                                                    | 49                           |
| FinanzOnline Administration | Kontoauswahl                                                                                                    |                              |
| USP-Administrator benennen  | Kontos Assessa12                                                                                                    |                              |
| USP Service Center          | Adddddd15                                                                                                    |                              |
| Mo - Fr: 08:00 - 17:00 Uhr  | Verfügbare Verfahrensrechte                                                                                                    |                              |
| Hotine 08107 202 202        | Änderung von Eintragungsdaten im ERsB                                                                                                    |                              |
| > Kontaktiormular           | Anderung von ERsB-Einträgen                                                                                                    |                              |
|                             | 📃 🖃 aws Fördermanager                                                                                                    |                              |
|                             | Zugriff aws Fördermanager                                                                                                    |                              |
|                             | BAES eServices (T)                                                                                                    |                              |
|                             | Pflanzenschutzdienst (T)                                                                                                    |                              |
|                             | 🗉 BBG Portal (T)                                                                                                    |                              |
|                             | BBG-Lieferant (T)                                                                                                    |                              |
|                             | DVR Online                                                                                                    |                              |
|                             | DVR-Online                                                                                                    |                              |

Bestätigen durch Klick auf "Zuordnen"

|        | vina- und Interessenvertretunas-Register     |
|--------|----------------------------------------------|
|        | Bekanntgeber zur Eintragung                  |
| Test   | Verfahren (T)                                |
|        | ZZZ Testscope 2 (T)                          |
| 🗏 Tran | sparenzdatenbank                             |
|        | Eigene übermittelte Meldungen lesen          |
|        | Leistungsdaten übermitteln                   |
| 🗆 Tran | sparenzportal                                |
|        | Authentifiziert das Transparenzportal nutzen |
| USP    | Administration                               |
|        | USP Administrator                            |
|        | USP Webserviceadministrator                  |

Es erfolgt eine Rückfrage, die bestätigt oder abgelehnt werden muss.

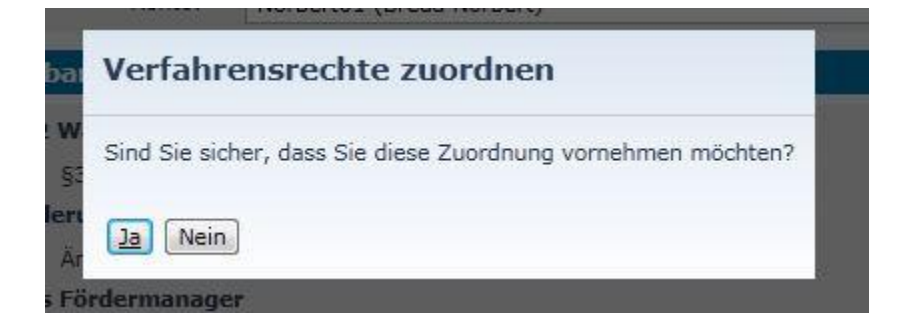

Es erfolgt eine Bestätigung über die erfolgte Zuordnung

| Ко                                                          | nto: Norbert01 (Breda Norbert)                                                             |                          |
|-------------------------------------------------------------|--------------------------------------------------------------------------------------------|--------------------------|
| T Zuordnung erfolgrei                                       | ch                                                                                         |                          |
| ACHTUNG: Die Verfahrensrech<br>Verfügung und werden erst be | te für die Benutzerin/den Benutzer stehen erst<br>i der <b>nächsten Anmeldung</b> wirksam! | nach wenigen Minuten zur |
| OK                                                          |                                                                                            |                          |
| BAES eServic                                                | es (T)                                                                                     |                          |

# Löschen/Sperren einer Benutzerin/eines Benutzers

Folgende Schritte sind für das Löschen oder Sperren von USP-Benutzerkonten durch eine Administratorin/einen Administrator zu absolvieren:

#### e crigiisi UNTERNEHMENSSERVICE PORTAL Q Suche Mein USP HINWEIS Die neuen Bezeichnungen der Bundesministerien und deren Wirkungsbereiche werden durch eine Änderung des Bundesministeriengesetzes festgelegt. rm & Fir Faonline Testk Bis zur Veröffentlichung dieser Novelle im Bundesgesetzblatt werden auf USP.gv.at die eiter > Unterneh bisherigen Bezeichnungen der Bundesministerien beibehalten. ensdaten anzeigen der Betrieb Administration aufrufen heit & Siche Änderung der USP-Nutzungsbedingungen > Logo einfügen > Unternehmen wechseln lt & Verkehi Die Änderung der Nutzungsbedingungen wurde aufgrund der Einführung von Webservicekonten sowie der Möglichkeit, über das USP Webservices (beispielsweise das Webservice virtschaft Meine Services ? IT & Ge stiges Eigentum > FinanzOnline der E-Rechnung an den Bund) zu nutzen, durchgeführt. Die neuen Nutzungsbedingungen gelten ab 15. Februar 2014. Im Einzelnen wurden folgende Änderungen vorgenommen: > E-Rechnung an den Bund örderungen & Ausschreibunge > SVA-Beitragskonto für hme & Auflösur

## Aufruf der USP-Administration

Anzeige der Benutzerkontenverwaltung Ihres Unternehmens

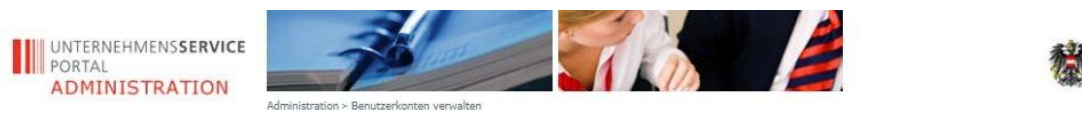

| Meine Daten verwalten       | Benutzerkonten verwalter              | 1                           |       |             |                      |
|-----------------------------|---------------------------------------|-----------------------------|-------|-------------|----------------------|
| Verfahrensrechte verwalten  | Bitte wählen Sie das gewünschte Konto |                             |       |             |                      |
| Webservicerechte verwalten  |                                       |                             |       |             |                      |
| Benutzerkonten verwalten    | ten (168)                             |                             |       |             |                      |
| Neues Konto anlegen         | Benutzer - Identifikation             | E-Mail                      | Тур   | Status AV   | Aktion               |
| Webservicekonten verwalten  | Aaaaaaa06                             | automatischer.Testaccount@U | Admin | Aktiv       | Bearbeiten   Löschen |
| FinanzOnline Administration | Aaaaaaa13                             |                             |       | Aktiv       | Bearbeiten   Löschen |
| USP-Administrator benennen  | Aaaaaaa14                             |                             |       | Initial-PIN | Bearbeiten   Löschen |
| USP Service Center          | Aaaaaaa15                             | automatischer.Testaccount@U |       | Aktiv       | Bearbeiten   Löschen |
| Mo - Fr: 08:00 - 17:00 Uhr  | Aaaaaaa16                             | automatischer.Testaccount@U |       | Aktiv       | Bearbeiten   Löschen |
| Hotline 0810 / 202 202      | Aaaaaaa17                             |                             |       | Gesperrt    | Bearbeiten   Löschen |
| > Kontaktformular           | Aaaaaaa18                             | automatischer.Testaccount@U |       | Gesperrt    | Bearbeiten   Löschen |

# Löschen des betreffenden Benutzerkontos

| Meine Daten verwalten<br>Verfahrensrechte verwalten | Benutzerkonten verwalter<br>Bitte wählen Sie das gewünschte Konto | 1                           |       |             |   |                      |
|-----------------------------------------------------|-------------------------------------------------------------------|-----------------------------|-------|-------------|---|----------------------|
| Webservicerechte verwalten                          |                                                                   |                             |       |             |   |                      |
| Benutzerkonten verwalten                            | Konten (168)                                                      |                             |       |             |   |                      |
| Neues Konto anlegen                                 | Benutzer - Identifikation                                         | E-Mail                      | Тур   | Status      |   | Aktion               |
| Webservicekonten verwalten                          | Aaaaaaa06                                                         | automatischer.Testaccount@U | Admin | Aktiv       | - | Löschen              |
| FinanzOnline Administration                         | Aaaaaaa13                                                         |                             |       | Aktiv       | - | Bearbeiten   Löschen |
| USP-Administrator benennen                          | Aaaaaaa14                                                         |                             |       | Initial-PIN |   | Bearbeiten   Löschen |
| USP Service Center                                  | Aaaaaaa15                                                         | automatischer.Testaccount@U |       | Aktiv       |   | Bearbeiten   Löschen |
| Mo - Fr: 08:00 - 17:00 Uhr                          | Aaaaaaa16                                                         | automatischer.Testaccount@U |       | Aktiv       |   | Bearbeiten   Löschen |
| Hotline 0810 / 202 202                              | Aaaaaaa17                                                         |                             |       | Gesperrt    |   | Bearbeiten   Löschen |
| > Kontaktformular                                   | Aaaaaaaa18                                                        | automatischer.Testaccount@U |       | Gesperrt    |   | Bearbeiten   Löschen |

Alternativ können Sie auch das Konto der betreffenden Benutzerin/des betreffenden Benutzers

sperren

| Meine Daten verwalten                                | Konto bearbeiten                                    |
|------------------------------------------------------|-----------------------------------------------------|
| Verfahrensrechte verwalten                           | Konto bearbeiten                                    |
| Webservicerechte verwalten                           |                                                     |
| Benutzerkonten verwalten                             | E-Mail Adresse: automatischer.Testaccount@USP.gv.at |
| Neues Konto anlegen                                  | Considered Alberto                                  |
| Webservicekonten verwalten                           | Abbrechen                                           |
| FinanzOnline Administration                          | PIN zurücksetzen                                    |
| USP-Administrator benennen                           | PIN zurücksetzen                                    |
| USP Service Center                                   |                                                     |
| Mo - Fr: 08:00 - 17:00 Uhr<br>Hotline 0810 / 202 202 | Konto sperren                                       |
| > Kontaktformular                                    |                                                     |

Ein gesperrtes Benutzerkonto kann jederzeit wieder entsperrt werden

| Meine Daten verwalten                                | Konto bearbeiten               |
|------------------------------------------------------|--------------------------------|
| Verfahrensrechte verwalten                           | Konto bearbeiten               |
| Webservicerechte verwalten                           |                                |
| Benutzerkonten verwalten                             | E-Mail Adresse:                |
| Neues Konto anlegen                                  | Carifberry Alberther           |
| Webservicekonten verwalten                           | Abbrechen                      |
| FinanzOnline Administration                          | PIN zurücksetzen               |
| USP-Administrator benennen                           | PIN zurücksetzen               |
| USP Service Center                                   |                                |
| Mo - Fr: 08:00 - 17:00 Uhr<br>Hotline 0810 / 202 202 | Konto entsperren<br>Entsperren |
| > Kontaktformular                                    |                                |

# Verfahrensrechte entziehen

Folgende Schritte sind zum Entzug von Verfahrensrechte zu absolvieren:

Aufruf der USP-Administration

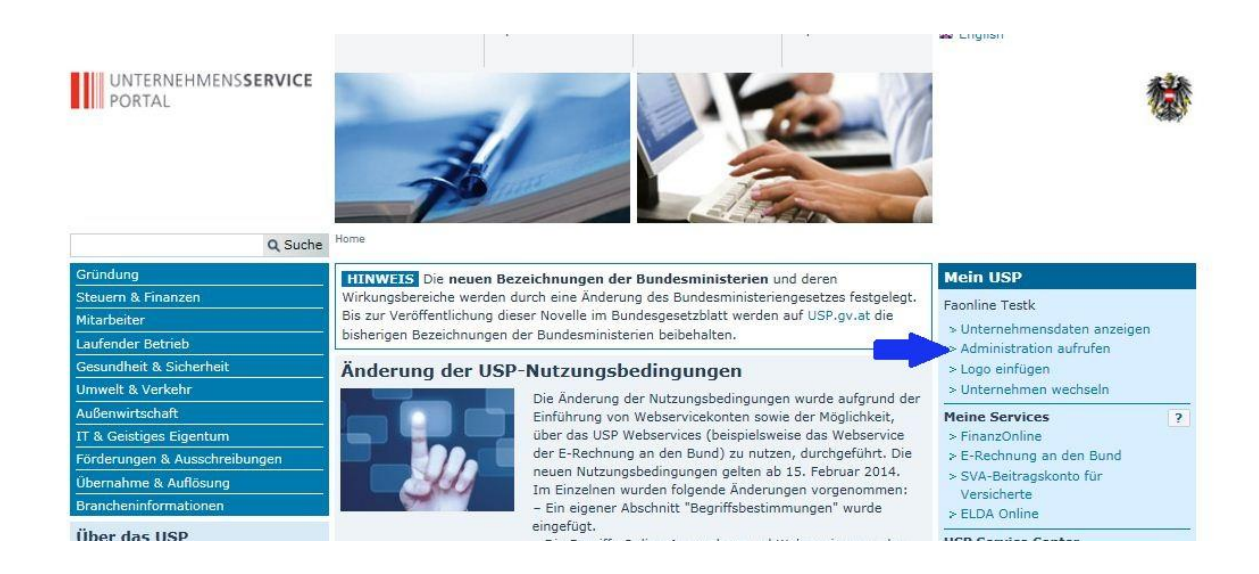

# Auswahl der Menüpunkte "Verfahrensrechte verwalten" und "Entfernen"

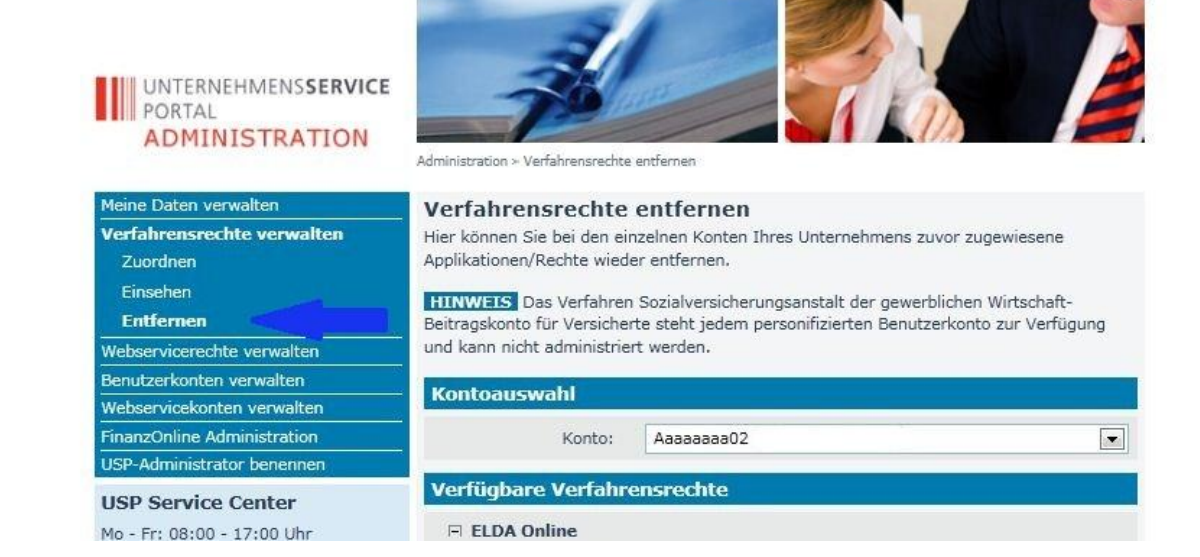

## Auswahl des betreffenden Benutzerkontos

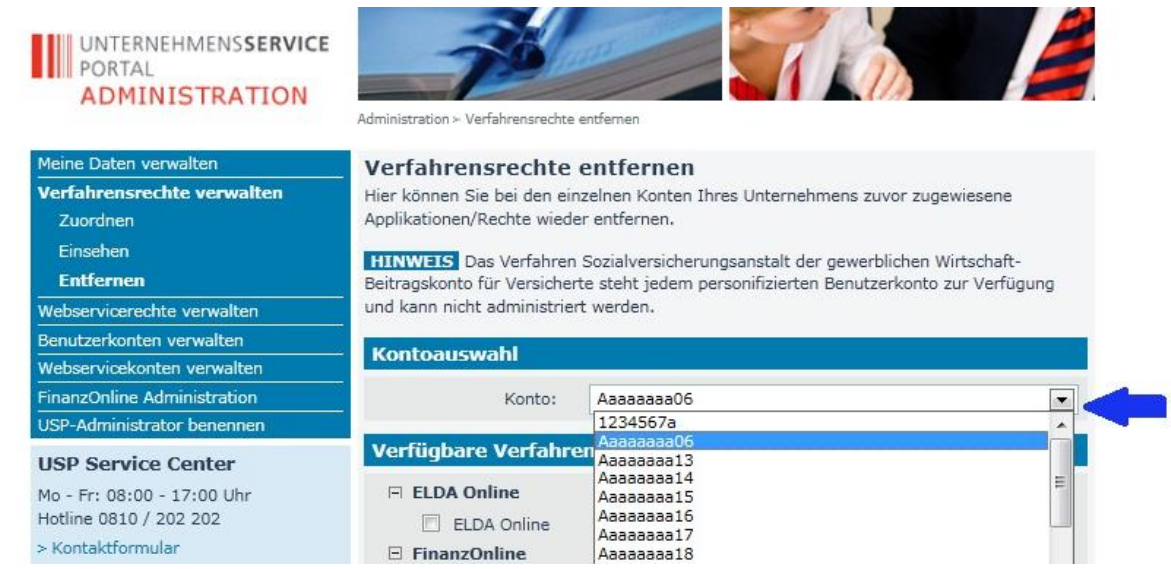

# Auswahl des gewünschten Verfahrensrechts mittels Anklicken

| UNTERNEHMENSSERVICE<br>PORTAL<br>ADMINISTRATION                 | -70                                                                                                    |                                                                                                    |
|-----------------------------------------------------------------|----------------------------------------------------------------------------------------------------|----------------------------------------------------------------------------------------------------|
|                                                                 | Administration - Verfahrensrechte                                                                                 | e entfernen                                                                                                    |
| Meine Daten verwalten                                           | Verfahrensrechte                                                                                                  | entfernen                                                                                                    |
| Verfahrensrechte verwalten<br>Zuordnen<br>Einsehen<br>Entfernen | Hier können Sie bei den eir<br>Applikationen/Rechte wiede<br>HINWEIS Das Verfähren<br>Beitragskonto für Versicher | nzelnen Konten Ihres Unternehmens zuvor zugewiesene<br>er entfernen.<br>n Sozialversicherungsanstalt der gewerblichen Wirtschaft-<br>rte steht iedem gersonifizierten Benutzerkonto zur Verfügung. |
| Webservicerechte verwalten                                      | und kann nicht administrier                                                                                       | ert werden.                                                                                                    |
| Benutzerkonten verwalten<br>Webservicekonten verwalten          | Kontoauswahl                                                                                                    |                                                                                                    |
| FinanzOnline Administration                                     | Konto:                                                                                                    | Азазазаз24                                                                                                    |
| USP Service Center                                              | Verfügbare Verfahre                                                                                               | ensrechte                                                                                                    |
| Mo - Fr: 08:00 - 17:00 Uhr<br>Hotline 0810 / 202 202            | ELDA Online                                                                                                    |                                                                                                    |
| > Kontaktformular                                               | E FinanzOnline                                                                                                    |                                                                                                    |
|                                                                 |                                                                                                    | Entfernen                                                                                                    |

## Bestätigen durch Klick auf "Entfernen"

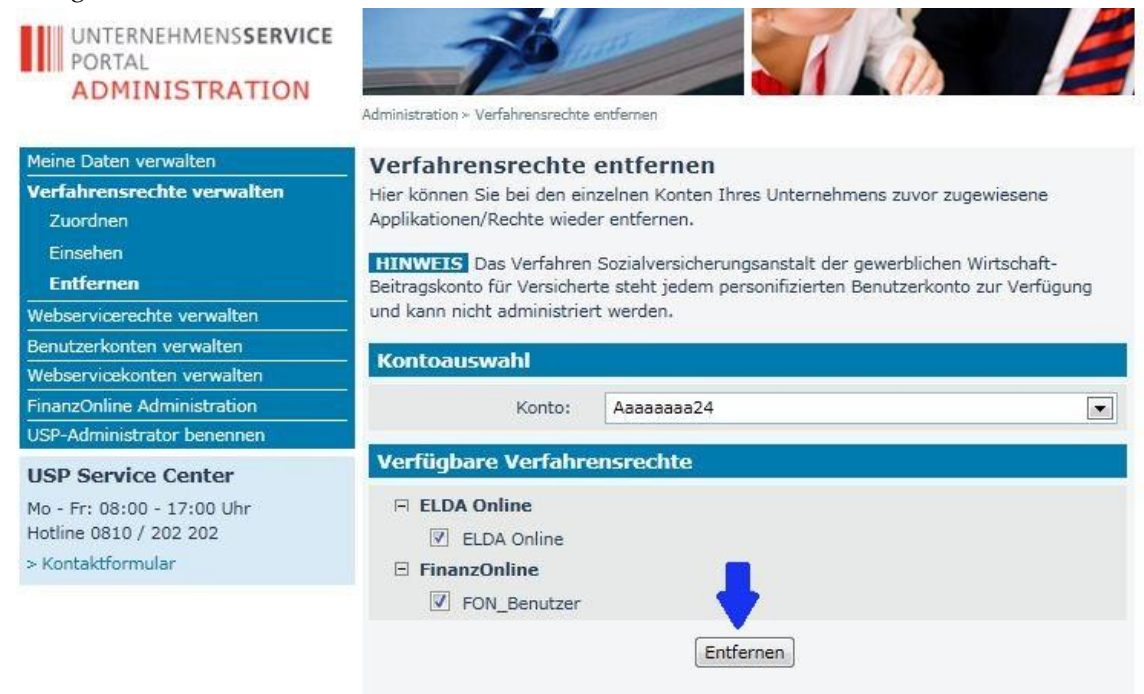

Es erfolgt eine Rückfrage, ob die Verfahrensrechte tatsächlich gelöscht werden sollen

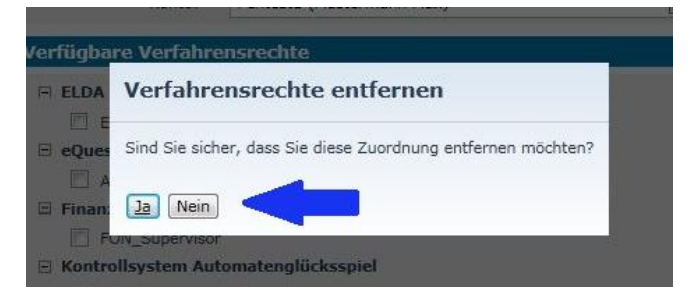

Anschließend wird eine Bestätigung sowie ein Hinweis angezeigt, dass die Entfernung der Rechte erst nach neuerlicher Anmeldung der Benutzerin/des Benutzers für sie/ihn ersichtlich ist.

| Center             | Applikationen/Rechte entfernen                                                                                                    |
|--------------------|----------------------------------------------------------------------------------------------------|
| .7:00 Uhr<br>2 202 | Ihre Zuordnung wurde erfolgreich entfernt. Die Entfernung der Applikationsrechte wird erst nach Abmelden und<br>neuerlichem Anmelden am USP durch jene Benutzerin/jenen Benutzer, der/dem Applikationsrechte entzogen<br>wurden, für die Benutzerin/den Benutzer ersichtlich. |
|                    | E Kontrollsystem Automatenglücksspiel                                                                                                    |
|                    | Konzessionär Lese- und Schreibberechtigung                                                                                                    |